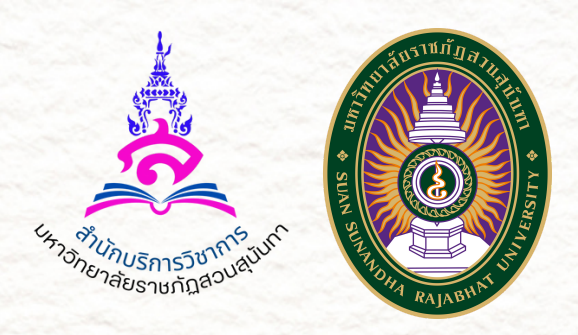

# คู่มือ การสมัคร ง้ารับการฝึกอบรม

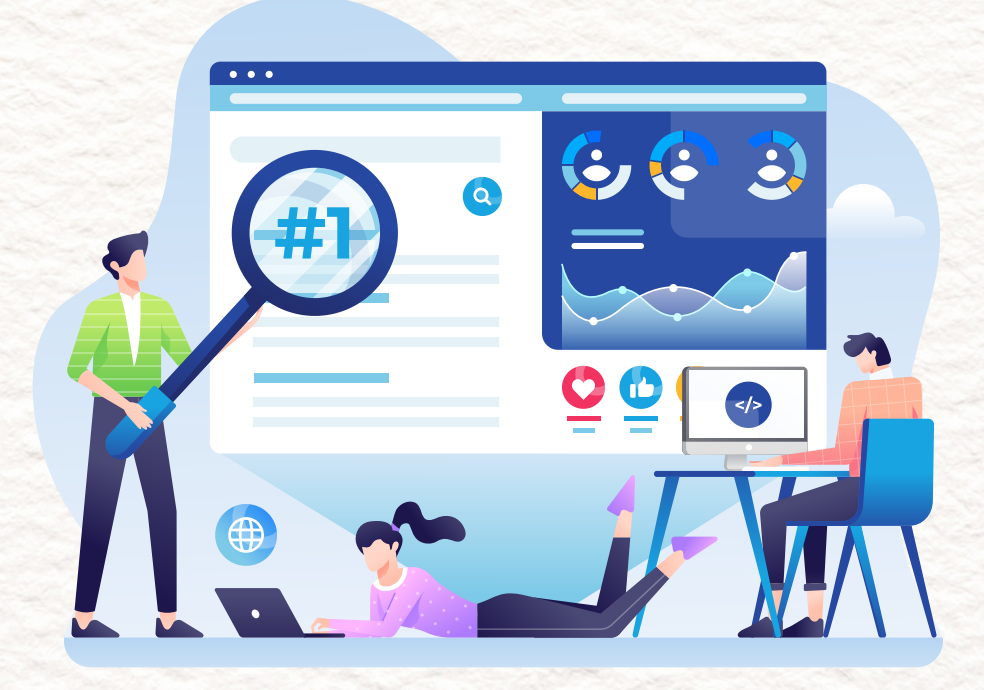

# www.aobrom.ssru.ac.th

# สารบัญ คู่มือ การสมัครฝึกอบรม

| เรื่อง                                                 | หน้า   |
|--------------------------------------------------------|--------|
| ลงทะเบียนสมัครสมาชิก                                   | 1 - 2  |
| ลงทะเบียนสมัครฝึกอบรม                                  | 2 - 6  |
| ดาวน์โหลดหนังสือยกเลิกการฝึกอบรม                       | 7      |
| ดาวน์โหลดหนังสือเปลี่ยนแปลงโรงแรม/วันฝึกอบรม           | 8      |
| การแก้ไขข้อมูล                                         | 9 - 10 |
| <ul> <li>แก้ไขรายชื่อ</li> <li>แก้ไขรายชื่อ</li> </ul> |        |

- ยกเล็ก/ลบ รายชื่อผู้สมัครฝึกอบรม ตรวจสอบสถานะ ยืนยัน/ยกเลิก การจัดฝึกอบรม

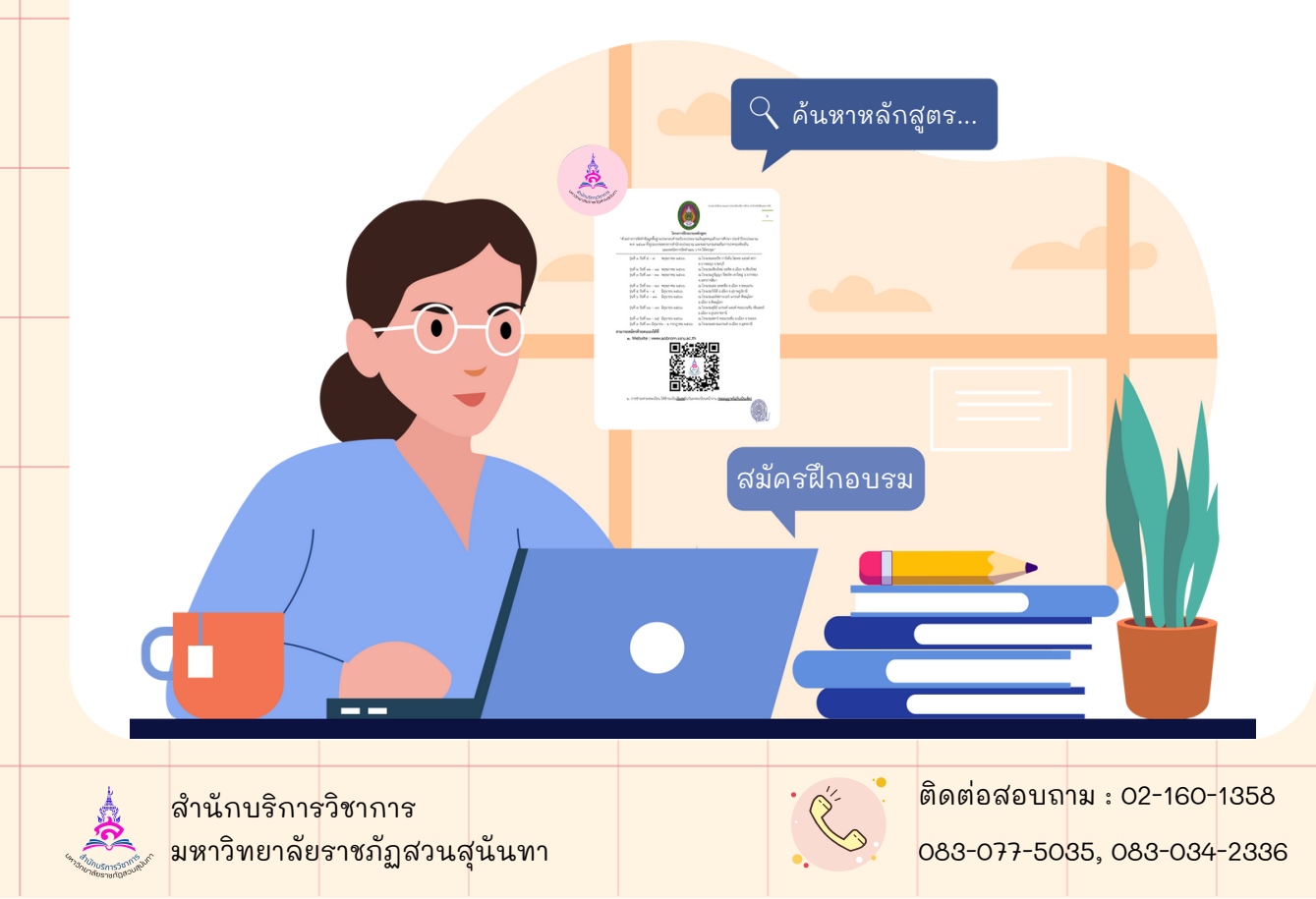

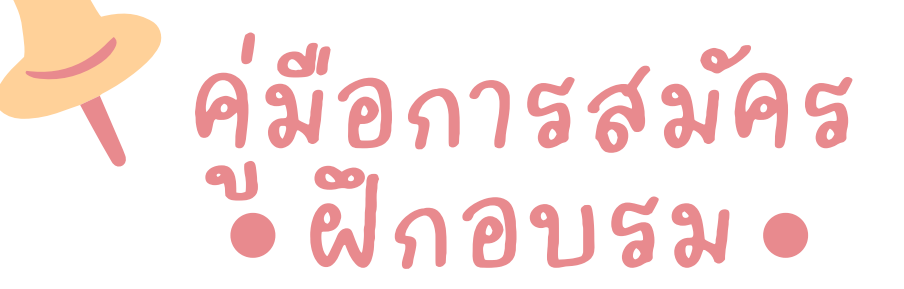

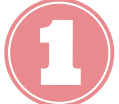

พิมพ์ค้นหาเว็บไซต์ **www.aobrom.ssru.ac.th** ตรงช่อง URL หรือค้นหาผ่าน Google

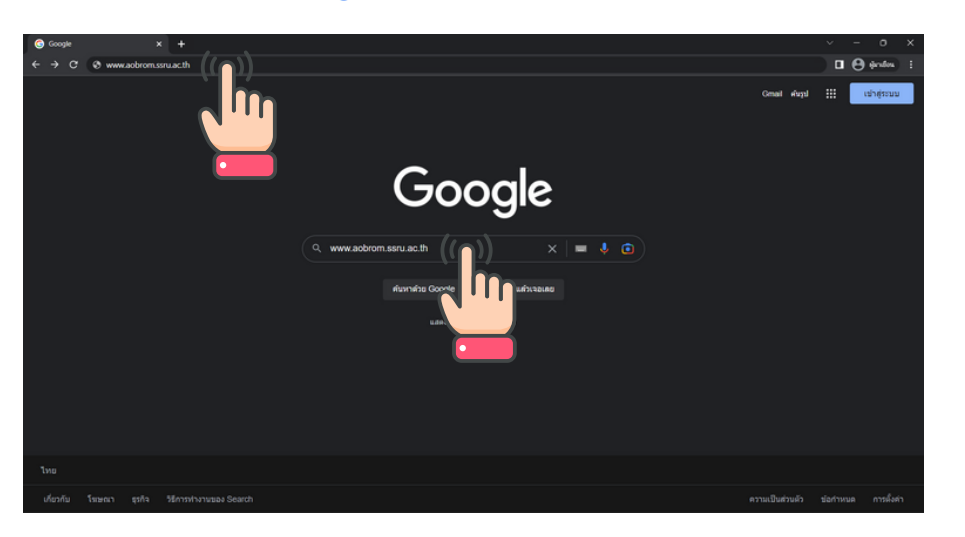

# คลิก **"ลงทะเบียน"** มุมบนขวามือเพื่อสมัครสมาชิก

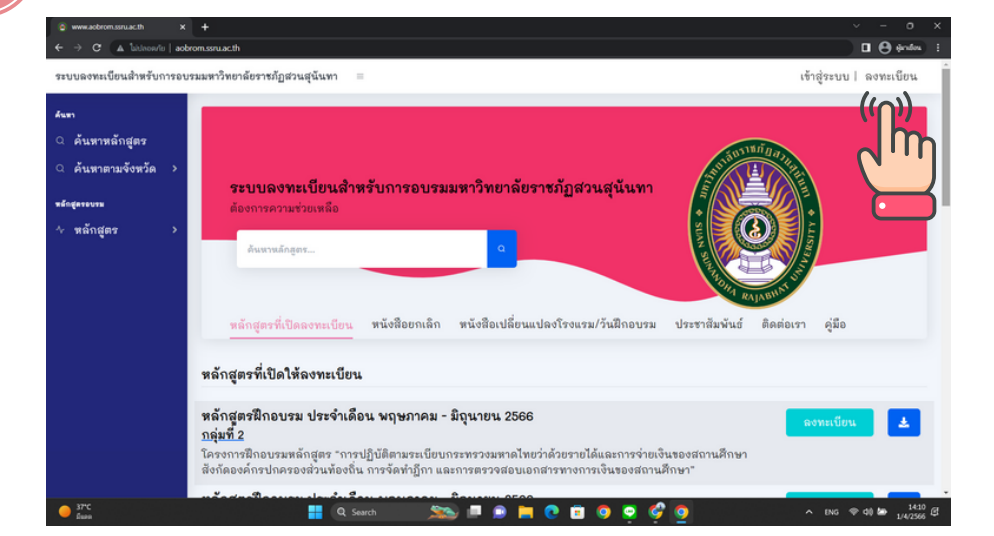

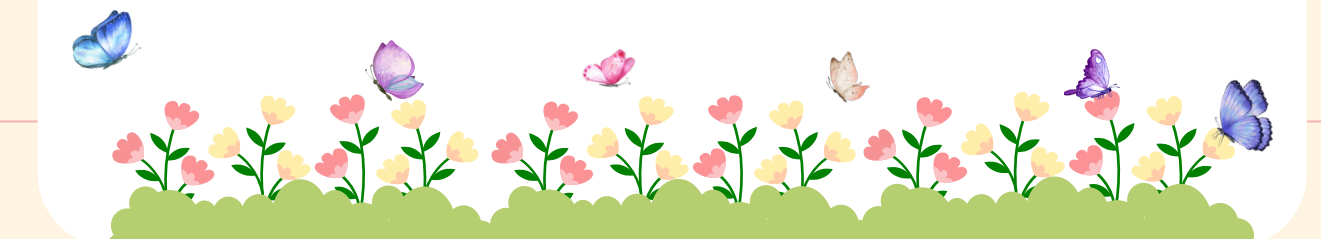

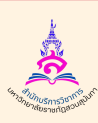

สำนักบริการวิชาการ มหาวิทยาลัยราชภัฏสวนสุนันทา

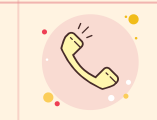

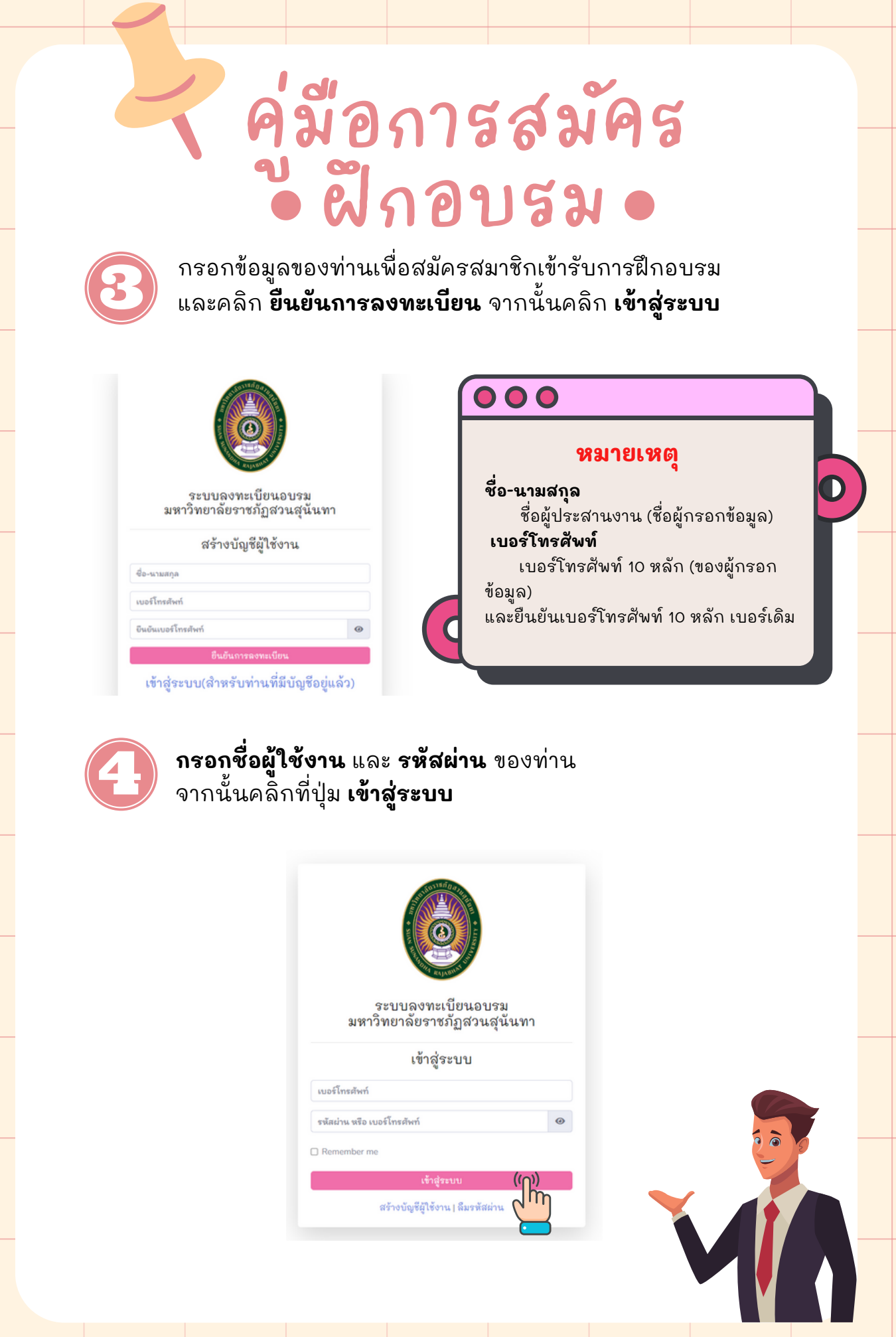

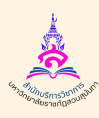

สำนักบริการวิชาการ มหาวิทยาลัยราชภัฏสวนสุนันทา

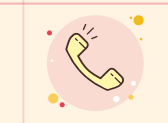

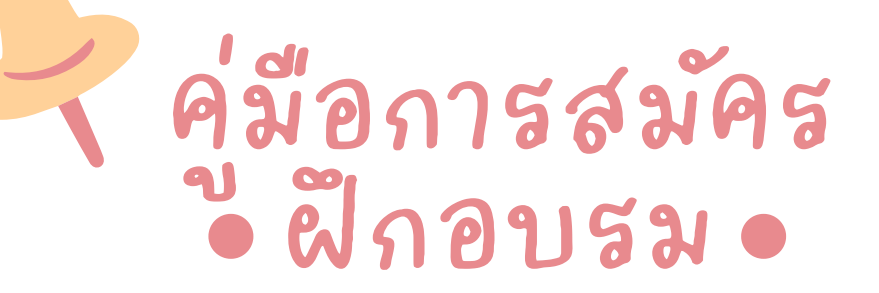

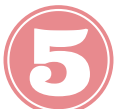

้ค้นหาหลักสูตรที่ท่านสนใจเข้ารับการฝึกอบรม โดยสามารถทำได้ 3 วิธี ดังนี้

- 1. ค้นหาตามจังหวัดที่ท่านสนใจ
- 2. พิมพ์หลักสูตรพอสังเขปที่ท่านสนใจตรงช่องค้นหาหลักสูตร จากนั้นคลิ๊กที่ <mark>Q</mark> 3. เลื่อนดูหลักสูตรที่ท่านสนใจเข้ารับการฝึกอบรม

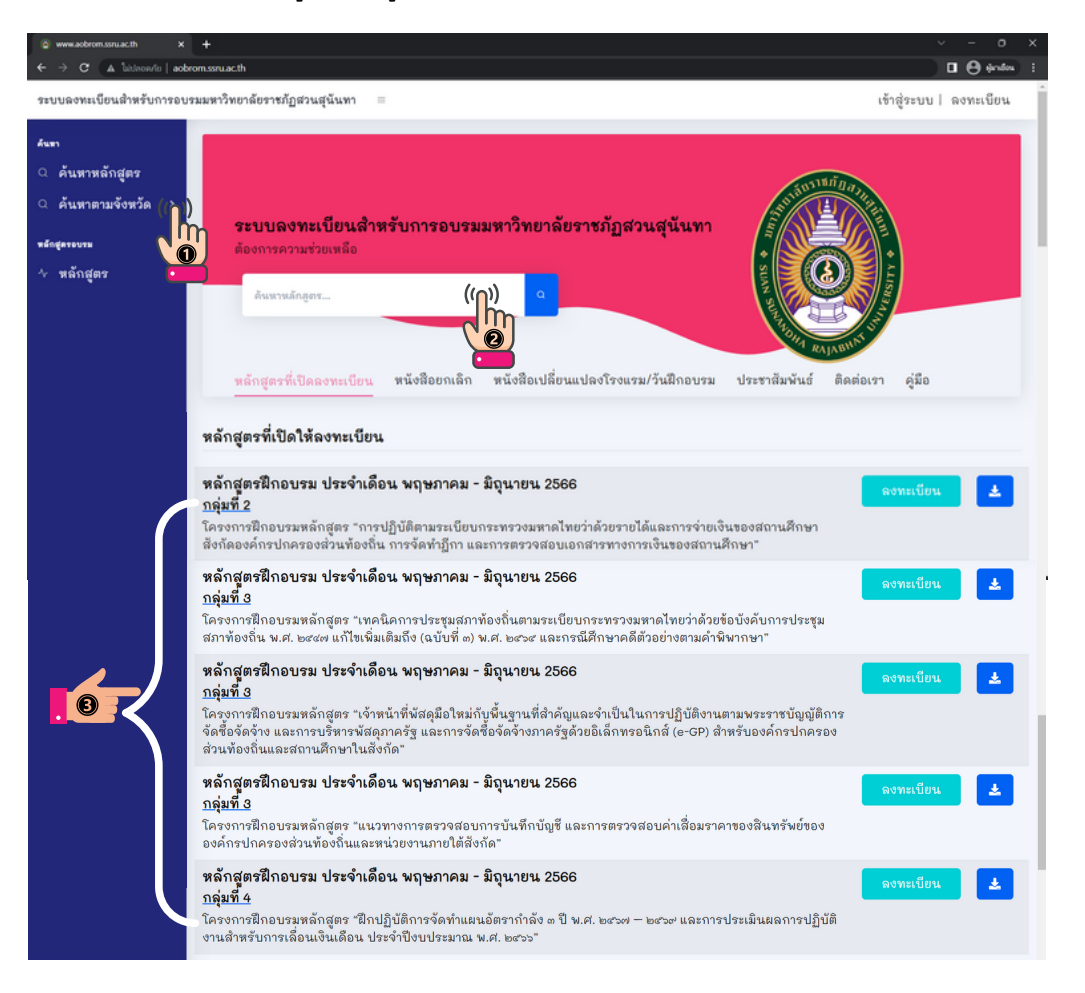

#### ลงทะเบียน

## คลิกลงทะเบียนสมัครฝึกอบรม

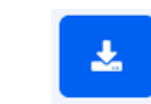

### ดาวน์โหลดไฟล์โครงการฝึกอบรม

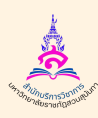

สำนักบริการวิชาการ มหาวิทยาลัยราชภัฏสวนสุนันทา

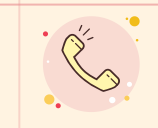

# คู่มือการสมัคร ผีกอบรม

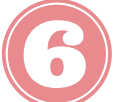

# คลิกเลือกรุ่นที่/วันฝึกอบรม ที่ท่านสนใจเข้ารับการฝึกอบรม

#### ระยะเวลาการดำเนินการ/สถานที่ฝึกอบรม

- วุ่นที่ 1 ระหว่างวันที่ 05 พฤษภาคม 2566 07 พฤษภาคม 2566 ณ โรงแรมลองบีช การ์เด้น โฮเทล แอนด์ สปา อำเภอ บางละมุง จังหวัด ขลบุรี (รอ อินอันการจัดอบรม) โทร 03-841-4616
- ) รุ่นที่ 2 ระหว่างวันที่ 12 พฤษภาคม 2566 14 พฤษภาคม 2566 ณ โรงแรมเชียงใหม่ ออคิด อำเภอ เมืองเรียงใหม่ จังหวัด เชียงใหม่ (รอยินยันการจัดอบรม) โทร 05-322-2099
- ว รุ่นที่ 3 ระหว่างวันที่ 19 พฤษภาคม 2566 21 พฤษภาคม 2566 ณ โรงแรมภูรัญญา รีสอร์ท เขาใหญ่ อำเภอ ปากช่อง จังหวัด นครราชสีมา (รอยืนยันการจัด อบรม) โทร 04-436-5527 ต่อ 29
- ) รุ่นที่ 4 ระหว่างวันที่ 26 พฤษภาคม 2566 28 พฤษภาคม 2566 ณ โรงแรมเลอ แคสเซีย อำเภอ เมืองขอนแก่น จังหวัด ขอนแก่น (รอยืนอันการจัดอบรม) โทร 04-333-3666
- ชุ่นที่ 5 ระหว่างวันที่ 02 มิถุนายน 2566 04 มิถุนายน 2566 ณ โรงแรมวังใต้ อำเภอ เมืองสุราษฏร์ธานี จังหวัด สุราษฏร์ธานี (รอยืนอันการจัดอบรม) โทร 07-728-3020
- วุ่นที่ 6 ระหว่างวันที่ 09 มิถุนายน 2566 11 มิถุนายน 2566 ณ โรงแรมเมย์ฟลาวเวอร์ แกรนด์ พิษณุโลก อำเภอ เมืองพิษณุโลก จังหวัด พิษณุโลก (รอ ยืนยันการจัดอบรม) โทร 05-521-1288
- วุ่นที่ 7 ระหว่างวันที่ 16 มิถุนายน 2566 18 มิถุนายน 2566 ณ โรงแรมสุนีย์ แกรนด์ แอนด์ คอนเวนชัน เซ็นเตอร์ อำเภอ เมืองอุบลราชธานี จังหวัด อุบลราชธานี (รอยืนยันการจัดอบรม) โทร 04-535-2900
- ชุ่นที่ 8 ระหว่างวันที่ 23 มิถุนายน 2566 25 มิถุนายน 2566 ณ โรงแรมสตาร์ คอนเวนชั้น อำเภอ เมืองระยอง จังหวัด ระยอง (รอยืนอันการจัดอบรม) โทร
   O3-861-4901
- ชุ่นที่ 9 ระหว่างวันที่ 30 มิถุนายน 2566 02 กรกฎาคม 2566 ณ โรงแรมสยามแกรนด์ อำเภอ เมืองอุดรชานี จังหวัด อุดรชานี (รอยืนยันการจัดอบรม) โทร 04-211-1241

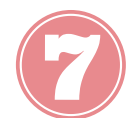

สื่อหม่วยงาม

## กรอกข้อมูล **หน่วยงาน** ของท่านให้เรียบร้อย ตรวจสอบความถูกต้องของข้อมูล

| Section         func         func         run           -npullindivini cooru         Traffit         Eurigiter struoru           Ex.02-123-4567         Traffit         Eurigiter struoru                                                                                                    |                       |        |                   |              |
|----------------------------------------------------------------------------------------------------|-----------------------|--------|-------------------|--------------|
| inta     inta     rinta         ingunianistuia           ingunianistuia         ingunianistuia         ingunianistuia         ingunianistuia         ingunia | ชื่อหน่วยงาน          |        |                   |              |
| -ησιαιδουδια         Traine         δμαξήθεισθυμαι           Ex. 02.123.4567         Traine         Bua                                                                                                    | จังหวัด               | อำเภอ  | ตำบล              | รพัสไปรษณีย์ |
| train         Buağitrashusu           Ex. 02.123.4567         Train                                                                                                    | -กรุณาเลือกจังหวัด    | ٠      |                   |              |
|                                                                                                    | เบอร์โทรศัพท์หน่วยงาน | โทรสาร | อีเมลผู้ประสานงาน |              |
|                                                                                                    | Ex. 02-123-4567       | โทรสาร | อีเมล             |              |
|                                                                                                    |                       |        |                   |              |
|                                                                                                    |                       |        |                   |              |

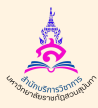

สำนักบริการวิชาการ มหาวิทยาลัยราชภัฏสวนสุนันทา

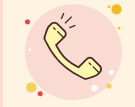

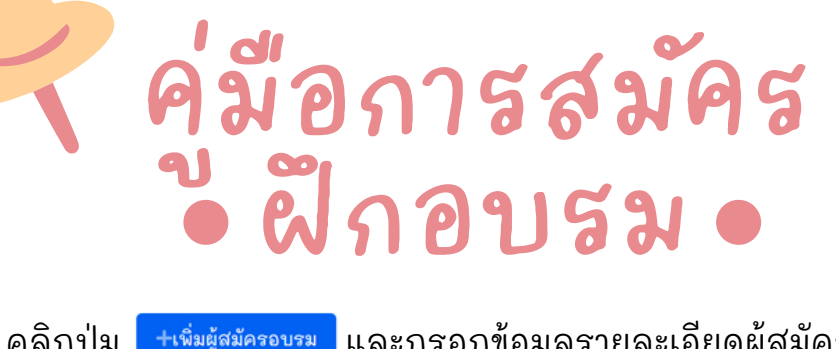

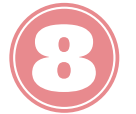

คลิกปุ่ม +เพิ่มขุ้สมัครอบรม และกรอกข้อมูลรายละเอียดผู้สมัคร ตามจำนวนผู้เข้ารับการฝึกอบรมของหน่วยงานท่าน ตรวจสอบความถูกต้องของข้อมูลผู้สมัคร และคลิกปุ่ม <sup>บันทึก</sup>

| ระบบดงทะเบียนอบรม<br>มหาวิทยาดัยราชภัฏสวนสุ    | นั้นทา | =                      | รายละเอียดผู้สมัคร       |                              |                  |         |               |          |                 | 8 |
|------------------------------------------------|--------|------------------------|--------------------------|------------------------------|------------------|---------|---------------|----------|-----------------|---|
| ค้นหา<br><>>>>>>>>>>>>>>>>>>>>>>>>>>>>>>>>>>>> |        | จังหวัด<br>-กรุณาเลือก | ดำนำหน้า                 | นาย                          | ×                |         |               | ปรษณีย์  |                 |   |
| ุ ดันหาตามจังหวัด<br>แล้กสูดรอบรม              | )<br>I | เบอร์โทรศัพ            | ชื่อ                     | do.                          | ชื่อกลาง         | หามสกุล |               |          |                 |   |
|                                                | •      |                        | ตำแหน่ง                  | ตำแหน่ง                      |                  |         |               |          |                 |   |
| iegeส่วนสัว<br><< โปรไฟล์                      | ,      |                        | มือถือ                   | Ex.0812345678                |                  |         |               |          |                 |   |
|                                                |        | <u>รายชื่อผู้สมัค</u>  | ไซซ์เสื้อแจ็กเก็ต (นิ้ว) | ເບວຣ໌ M ຮວບວກ 42 ຄວາມຍາວ 26. | .5 ຄວາມຍາວແອນ 22 |         | ~             |          |                 |   |
|                                                |        | Show 10                | ประเภทอาหาร              | อาหารทั่วไป                  |                  |         | ~             | Search:  |                 |   |
|                                                |        | 8 21                   |                          |                              |                  |         |               | าอาหาร 🕫 | การจัดการ 👘     |   |
|                                                |        | Eberriten O.In. O.     |                          |                              |                  |         | อกเล็ก บันทึก |          | Press/exet Next |   |
|                                                |        | anowing o to c         | ou o enures              |                              |                  |         |               |          | ส่งใบสมัคร      |   |

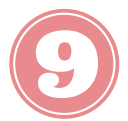

ในกรณีที่ท่าน<mark>กรอกข้อมูลผิดพลาด</mark>ท่านสามารถแก้ไขหรือลบ ข้อมูลผู้สมัครได้โดยเลือกคลิกปุ่มด้านข้าง

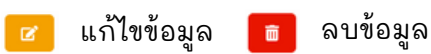

หากข้อมูลดังกล่าวถูกต้องเรียบร้อยแล้วยืนยันการสมัครโดย คลิกที่ปุ่ม 🚮 ปนสมัคร

| ค้แหา<br>ุ ค้นหาหลักสูตร     |                        |                                         |                       |                |           | +เพิ่มผู้สมัค                 | รอบรม      |                         |                   |                 |
|------------------------------|------------------------|-----------------------------------------|-----------------------|----------------|-----------|-------------------------------|------------|-------------------------|-------------------|-----------------|
| ะศักสุดระบระ<br>∿ หลักสูตร > | <u>รายชื่อ</u><br>Show | ผู้ <u>สมัครและตำ</u><br>10 <b>≎</b> en | <u>แหน่ง</u><br>tries |                |           |                               |            | Sea                     | rch:              |                 |
| รัณมูลส่วนตัว<br>∧ โปรไฟล์ → | # 11                   | คำนำ<br>หน้า ∺                          | to 11                 | ชื่อ<br>กลาง 🕫 | นามสกุล 🕫 | ต้าแหน่ง ะะ                   | มือถือ 🕫   | ไซซ์เสื้อแจ็ก<br>เก็ต 🕫 | ประเภท<br>อาหาร 🕫 | การ<br>จัดการ 🕫 |
|                              | 1                      | ว่าที่ร้อย<br>ตรี                       | กอ<br>ไก่             |                | ผลเรือน   | นักวิชาการศึกษา<br>ปฏิบัติการ | 0812345678 | Μ                       | อาหารทั่วไป       | и<br>в          |
|                              | 2                      | นาง                                     | ใจดี                  |                | มีสุข     | นักทรัพยากรบุคคล              | 0912345678 | м                       | อิสลาม            | e               |
|                              |                        |                                         |                       |                |           |                               |            |                         | Pri               | I Next          |

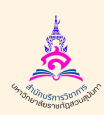

สำนักบริการวิชาการ มหาวิทยาลัยราชภัฏสวนสุนันทา

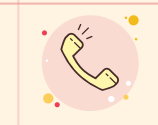

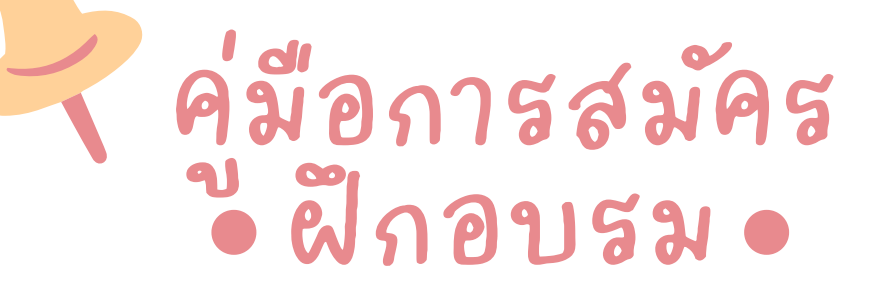

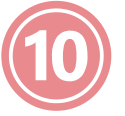

คลิกปุ่ม 🔤 เพื่อยืนยันข้อมูลการสมัครเป็นอันเสร็จสิ้น หากมีข้อสงสัยท่านสามารถติดต่อสอบถามได้ทางเบอร์โทรศัพท์ และ QR Code ด้านล่างนี้

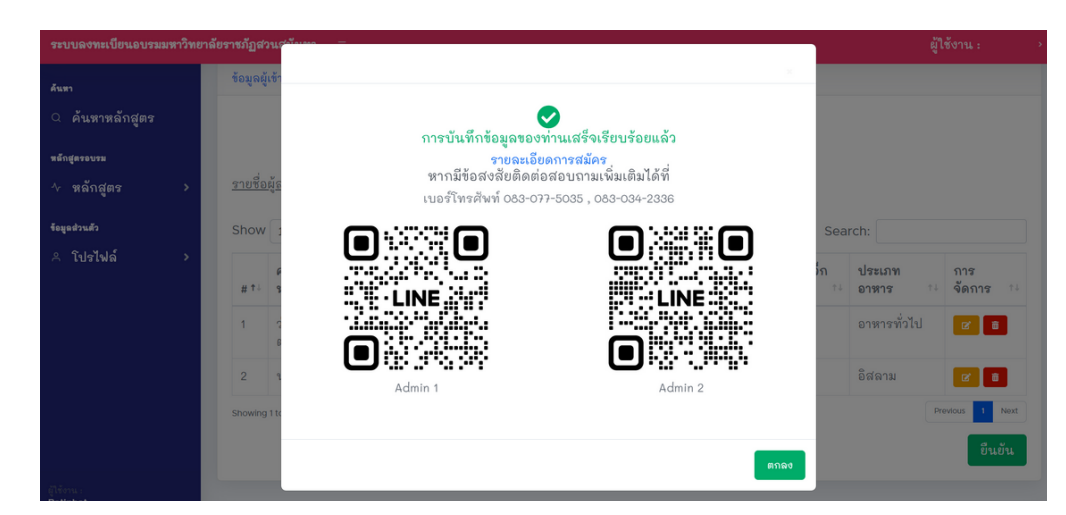

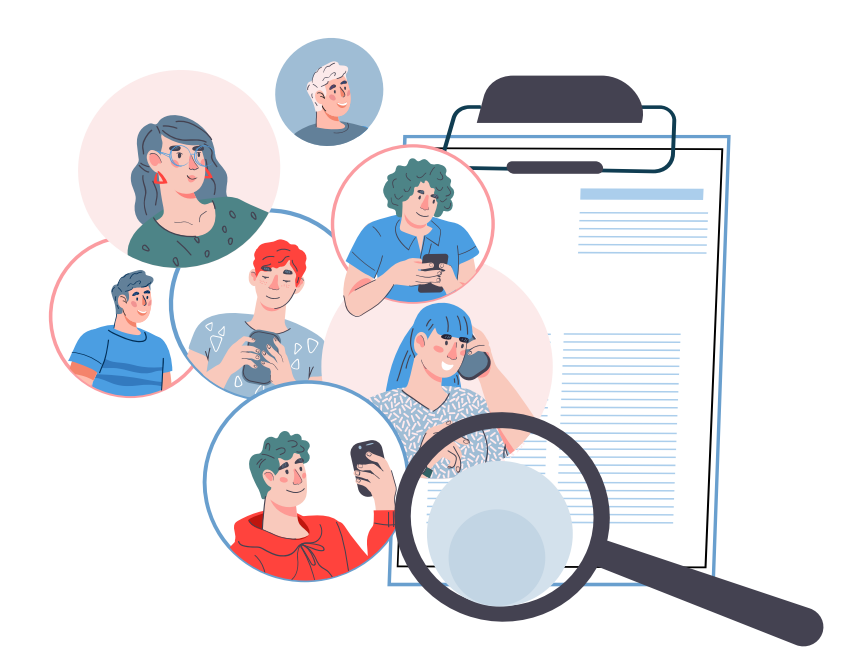

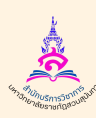

สำนักบริการวิชาการ มหาวิทยาลัยราชภัฏสวนสุนันทา

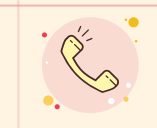

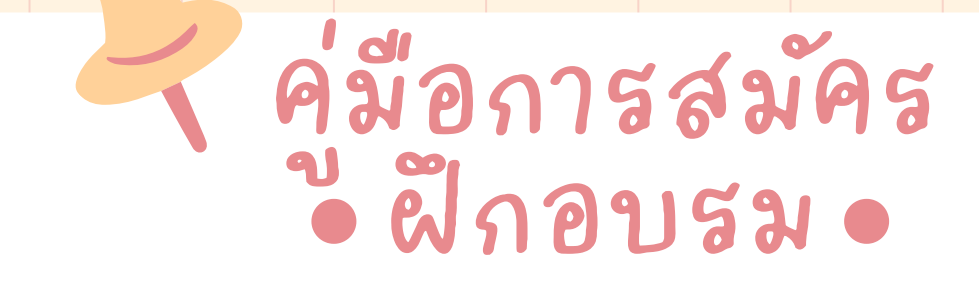

# ดาวน์โหลดหนังสือยกเลิกการฝึกอบรม

# คลิกที่ปุ่ม หนังสือยกเลิก

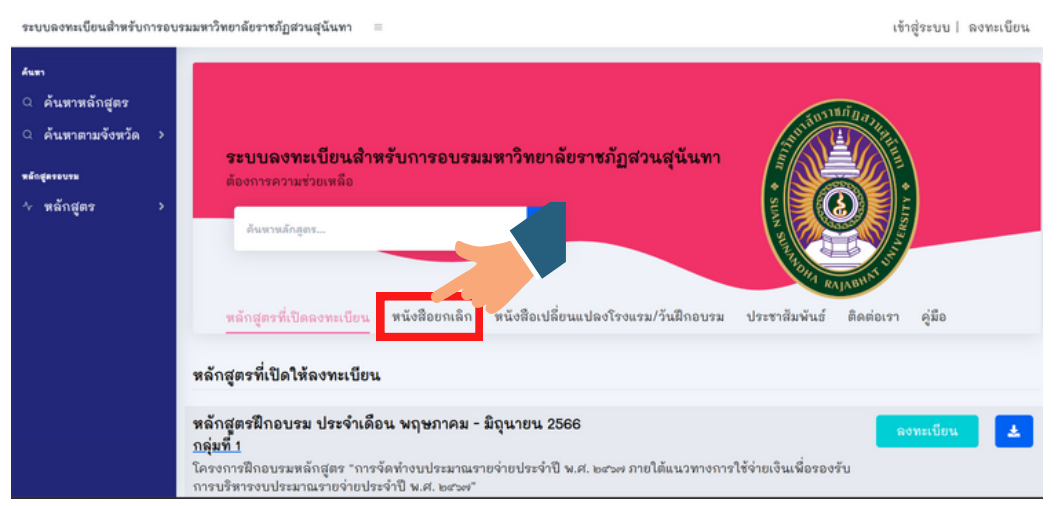

# ท่านสามารถพิมพ์ค้นหาหลักสูตรที่ท่านต้องการดาวน์โหลด หนังสือยกเลิกการฝึกอบรม

**ตัวอย่าง** : สภา, บัญชี, บุคคล, พัสดุ, รุ่นที่ 5 ฯลฯ เป็นต้น จากนั้นคลิกที่คำว่า **ดาวน์โหลด** ท่านจะได้รับไฟล์หนังสือยกเลิก การฝึกอบรม ในรูปแบบไฟล์ PDF

| ระบบลงทะเบียนอบรมมหาวิทย     | กลัยราชภัฏส | วนสู่นั้นทา =                                                                                                    | เข้าสู่ระ                           | บบ  ลงทะเบียน |
|------------------------------|-------------|----------------------------------------------------------------------------------------------------|-------------------------------------|---------------|
| ศันทา<br>ุ⊂ค้นหาหลักสูตร     | หนังสือ     | ยกเล็ก                                                                                                    |                                     |               |
| *ต์ณ∉ตระงงรม<br>∿ หลักสูตร > | Show        | 10 • entries                                                                                                    | Search: สภา                         | ×             |
|                              | # *:        | ชื่อโครงการฝึกอบรมหลักสูตร                                                                                                    | †4                                  | ดาวน์โหลด 👫   |
|                              | 4           | ใครงการฝึกอบรมหลักสุดร "หลักการปฏิบัติราชการของผู้บริหารท้องถิ่น ผู้ช่วยผู้บริหารท้องถิ่น สมา<br>ข้าราชการหรือพนักงานส่วนท้องถิ่น ตามกฎหมายว่าด้วยมาตรฐานทางจริยธรรม การบริหารงานบุคค<br>ป้องกันและปราบปรามการทุจริด" รุ่นที่ 5 | รักสภาท้องถิ่น<br>ลส่วนท้องถิ่น การ | ดาวน์โหลด     |
|                              | 5           | โครงการฝึกอบรมหลักสูตร "การประชุมสภาท้องถิ่น การจัดระเบียบวาระการประชุม การประชุมสภารู<br>ข้อผิดพลาดสำหรับประธานสภาท้องถิ่น สมาชิกสภาท้องถิ่น และผู้บริหารท้องถิ่น" รุ่นที่ 5                                                   | ปแบบจำลอง เพื่อลด                   | ดาวน์โหลด     |
|                              | 8           | โครงการฝึกอบรมหลักสูตร "การดำรงไว้ซึ่งต่ำแหน่งประธานสภาท้องนั้น สมาริกสภาท้องนั้น และผู้บ<br>การประชุมสภาท้องนั้นและการใช้งบประมาณอย่างไรให้ถูกใจประชาชน" รุ่นที่ 5                                                             | ริหารท้องถิ่น ภายใต้                | ดาวน์โหลด     |
|                              | 12          | โครงการฝึกอบรมหลักสูตร "การประชุมสภาท้องถิ่น การจัดระเบียบวาระการประชุม การประชุมสภาจู<br>ข้อผิดพลาดสำหรับประธานสภาท้องถิ่น สมาชิกสภาท้องถิ่น และผู้บริหารท้องถิ่น" รุ่นที่ 6                                                   | ปแบบจำลอง เพื่อลด                   | ดาวน์โหลด     |
|                              | 13          | โครงการฝึกอบรมหลักสูตร "การประรุมสภาท้องถิ่นในบทบาทและหน้าที่ของประธานสภาท้องถิ่น สม<br>ผู้บริหารท้องถิ่นอย่างไรให้ถูกต้องตามกฎหมาย และลดความชัดแย้ง" รุ่นที่ 5                                                                 | าซิกสภาท้องถิ่นและ                  | ดาวน์โหลด     |

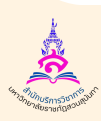

สำนักบริการวิชาการ มหาวิทยาลัยราชภัฏสวนสุนันทา

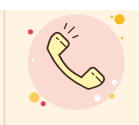

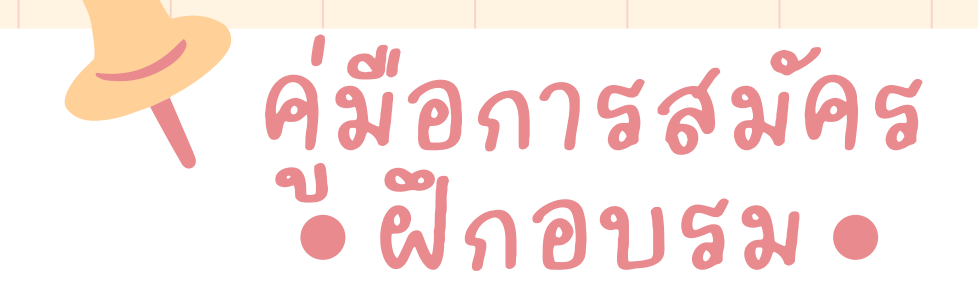

# ดาวน์โหลดหนังสือเปลี่ยนแปลงโรงแรม/วันฝึกอบรม

# 1 คลิกที่ปุ่ม หนังสือเปลี่ยนแปลงโรงแรม/วันฝึกอบรม

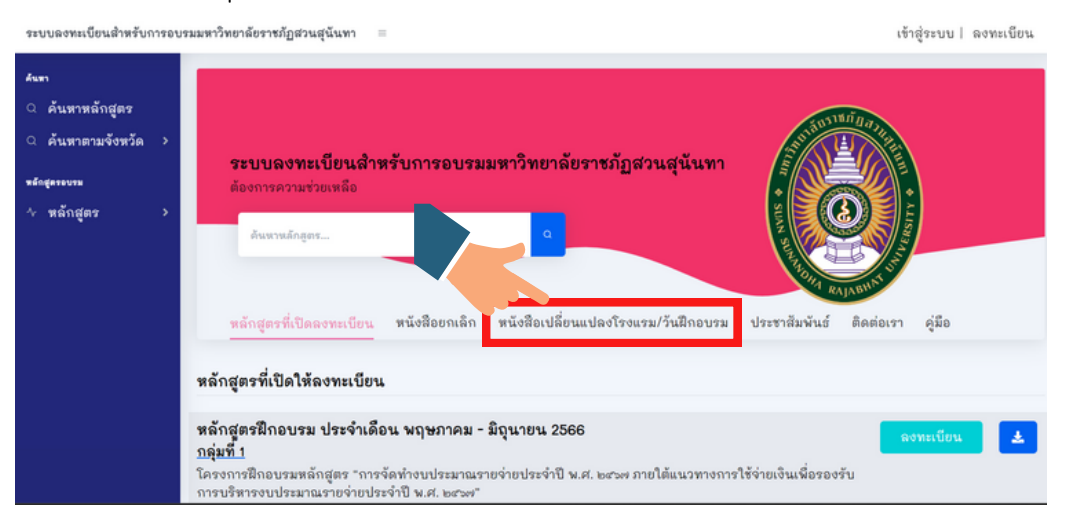

ท่านสามารถพิมพ์ค้นหาหลักสูตรที่ท่านต้องการดาวน์โหลด หนังสือเปลี่ยนแปลงสถานที่หรือวันฝึกอบรม ตัวอย่าง : จังหวัดชลบุรี รุ่นที่ 7 ฯลฯ เป็นต้น จากนั้นคลิกที่คำว่า ดาวน์โหลด ท่านจะได้รับไฟล์หนังสือ

เปลี่ยนแปลงสถานที่หรือวันฝึกอบรม ในรูปแบบไฟล์ PDF

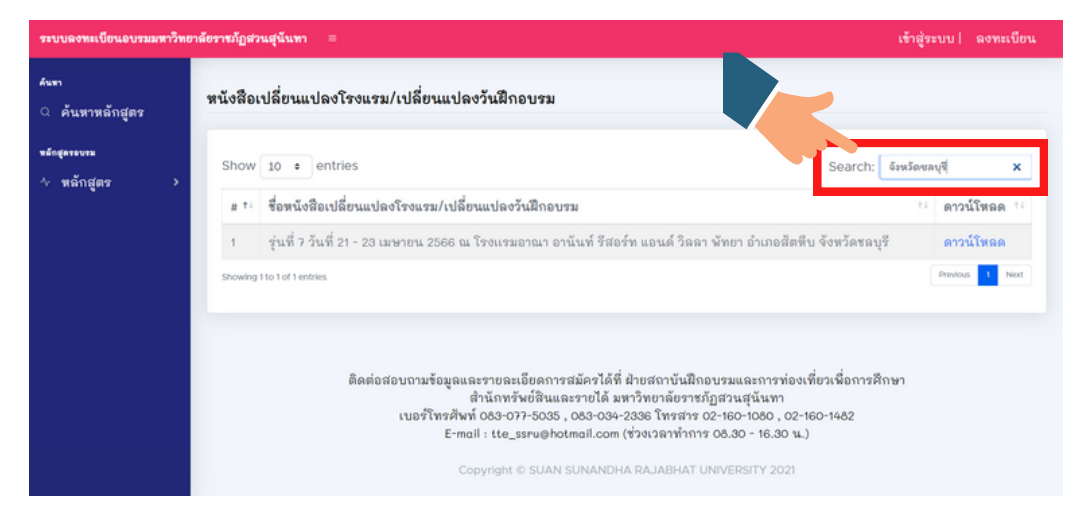

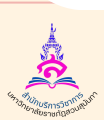

สำนักบริการวิชาการ มหาวิทยาลัยราชภัฏสวนสุนันทา

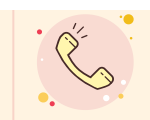

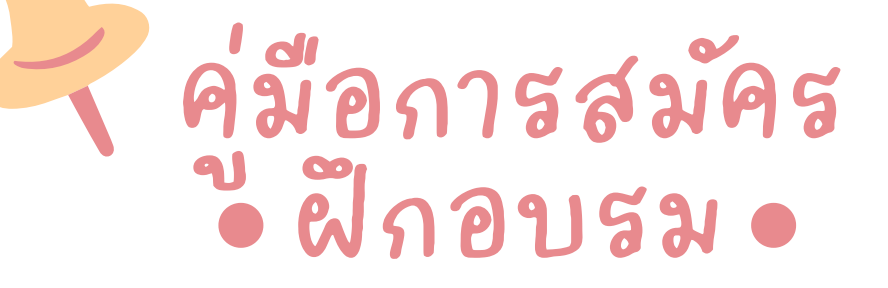

# หมายเหตุ

# กรณีต้องการ <mark>ยกเลิกผู้สมัครเข้ารับการฝึกอบรม</mark> เพิ่มผู้สมัครเข้ารับการฝึกอบรม

# ดูสถ<sup>า</sup>นะหลักสูตร ยืนยัน/ยกเลิก การจัดฝึกอบรม

ท่านสามารถคลิ๊กดูได้ที่โปรไฟล์มุมด้านซ้ายมือ > เลือกดูประวัติ การลงทะเบียน > จากนั้นคลิกที่ตัวเลือกเพื่อดูรายละเอียด

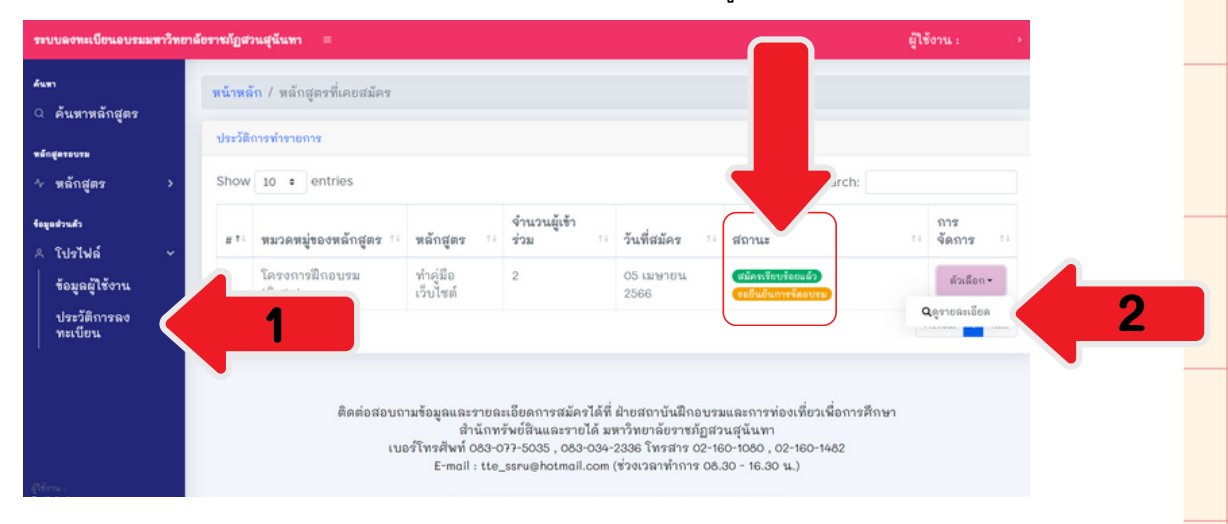

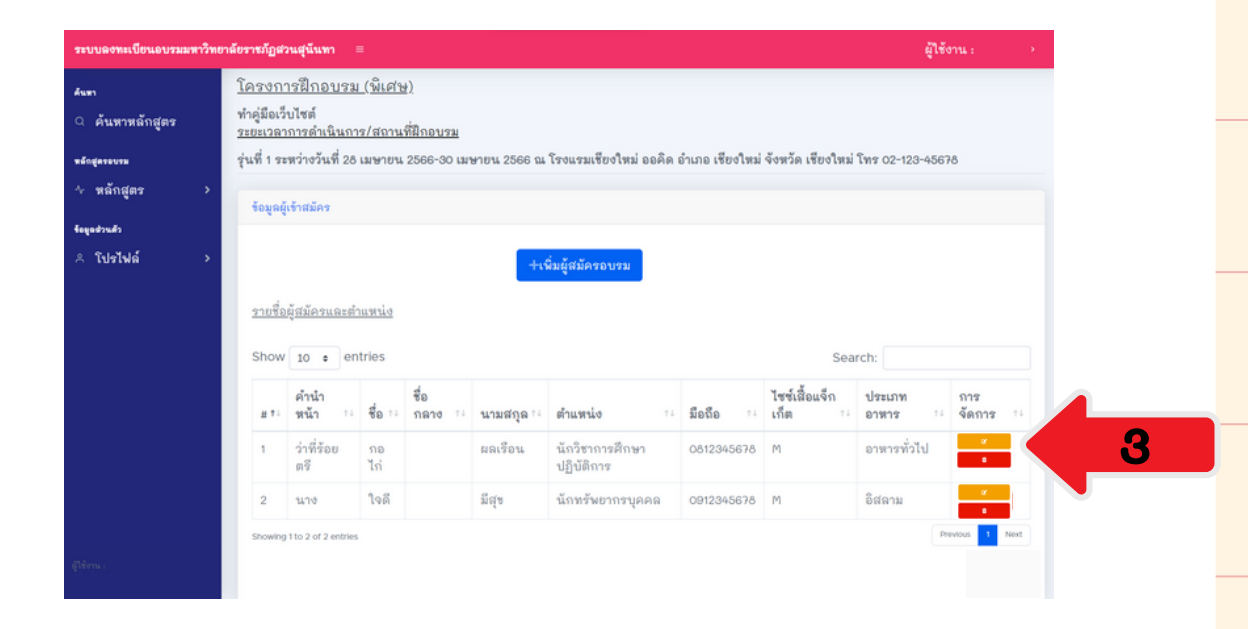

And Public Strate Burger

สำนักบริการวิชาการ มหาวิทยาลัยราชภัฏสวนสุนันทา

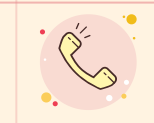

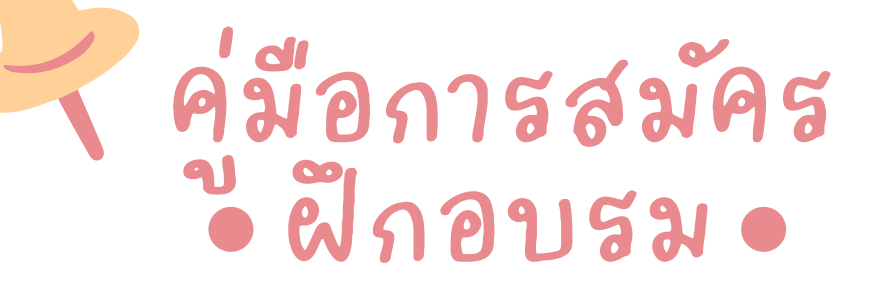

# หมายเหตุ

แก้ไขข้อมูลผู้สมัครฝึกอบรม
 ๑บข้อมูลผู้สมัครฝึกอบรม
 +เพิ่มผู้สมัครฝึกอบรม

หากข้อมูลดังกล่าวถูกต้องเรียบร้อยแล้วยืนยันการสมัครโดย คลิกที่ปุ่ม 🚥 ไปเรื่อยๆ จนถึงหน้าที่แสดงคิวอาร์โค้ดแล้วกด 🚥

| ค้นหาหลักสูตร | <u>โครงก</u><br>ทำคู่มือเ<br>ระยะเวล | <u>ารฝึกอบรม</u><br>ว่บไซต์<br>าการดำเนินกา                                | <u>(พิเศษ</u><br>ร/สถาน                                   | !).<br>ที่ฝึกอบรม |                                 |                                                                     |                                                    |                                           |                                                     |                    |
|---------------|--------------------------------------|----------------------------------------------------------------------------|-----------------------------------------------------------|-------------------|---------------------------------|---------------------------------------------------------------------|----------------------------------------------------|-------------------------------------------|-----------------------------------------------------|--------------------|
| RTOUTH        | รุ่นที่ 1 ร                          | ะหว่างวันที่ 28                                                            | เมษายน                                                    | 2566-30 เม        | ษายน 2566 ณ                     | โรงแรมเชียงใหม่ ออคิด เ                                             | อำเภอ เชียงใหม่                                    | จังหวัด เชียงใหม่                         | โทร 02-123-456                                      | 78                 |
| ะลักสูตร :    | ร้อมูล                               | ผู้เข้าสมัคร                                                               |                                                           |                   |                                 |                                                                     |                                                    |                                           |                                                     |                    |
| church        |                                      |                                                                            |                                                           |                   |                                 |                                                                     |                                                    |                                           |                                                     |                    |
| ปตไปด้        |                                      |                                                                            |                                                           |                   |                                 |                                                                     |                                                    |                                           |                                                     |                    |
| JIIM I        | รายชื่                               | <u>อผู้สมัครและสำ</u>                                                      | unnia                                                     |                   |                                 | างหมมูสมดรอบรม                                                      |                                                    |                                           |                                                     |                    |
|               | <u>รายชี่</u><br>Shov                | <u>อผู้สมัครและสำ</u><br>/ 10 • en                                         | <u>แหน่ง</u><br>tries                                     |                   |                                 | าาหมดูสมหรอบรม                                                      |                                                    | Sea                                       | rch:                                                |                    |
| urren         | <u>काण्ड</u> े<br>Shov               | มผู้สมัครและสำ<br>/ 10 • en<br>คำนำ<br>หน้า †4                             | <u>ทแหน่ง</u><br>tries<br>ชื่อ **                         | ชื่อ<br>กลาง *∔   | นามสกุล 🏤                       | างแม่สุขมคระบรม<br>อ้านหน่ง ะะ                                      | มือถือ าง                                          | Sea<br>ไซซ์เสื้อแจ็ก<br>เก็ต ะ⊥           | rch:<br>ประเภท<br>อาหาร †∔                          | การ<br>จัดการ      |
|               | <u>ਭਾਈ</u><br>Shov<br># †1<br>1      | อ <u>ตู้สมัครและสำ</u><br>/ 10 ● en<br>คำนำ<br>พน้า ™<br>ว่าที่ร้อย<br>ตรี | <u>หมหน่ง</u><br>tries<br>ชื่อ + -<br>กอ<br>ไก่           | ชื่อ<br>กลาง *4   | นามสกุล ะะ<br>ผลเรือน           | *างมอูงขมงรอบรอ<br>ด้านเหน่ง ?ะ<br>นักวิชาการศึกษา<br>ปฏิบัติการ    | <mark>มือถือ</mark> *∔<br>0812345678               | Sea<br>ไซซ์เสื้อแจ็ก<br>เก็ต าม<br>M      | rch:<br>ประเภท<br>อาหาร าะ<br>อาหารทั่วไป           | การ<br>จัดการ<br>* |
|               | <u>ਝਾਈ</u><br>Shov<br># †1<br>1<br>2 | <u>อผู้สมัควและตั</u><br>/ 10                                              | <del>แหน่ง</del><br>tries<br>ชื่อ ==<br>กอ<br>ไก่<br>ใจดี | ชื่อ<br>กลาง ™    | นามสกุล : :<br>ผลเรือน<br>มีสุข | <ul> <li>จำหม่องของรองรองรองรองรองรองรองรองรองรองรองรองรอ</li></ul> | <mark>มือถือ</mark> 14<br>0812345678<br>0912345678 | Sea<br>ไซซ์เสื้อแจ็ก<br>เก็ต ::<br>M<br>M | rch:<br>ประเภท<br>อาหาร าะ<br>อาหารทั่วไป<br>อิสลาม | การ<br>จัดการ<br>* |

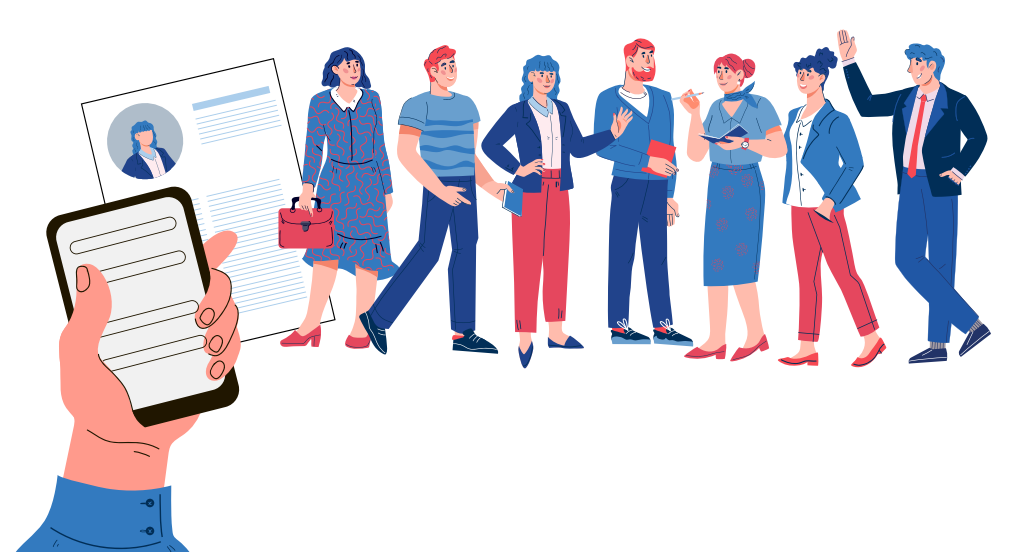

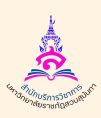

สำนักบริการวิชาการ มหาวิทยาลัยราชภัฏสวนสุนันทา

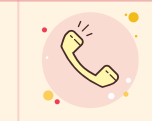

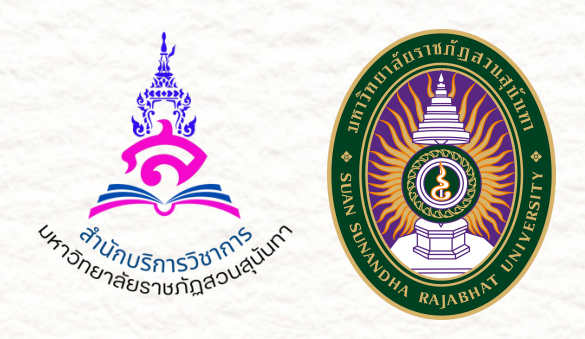

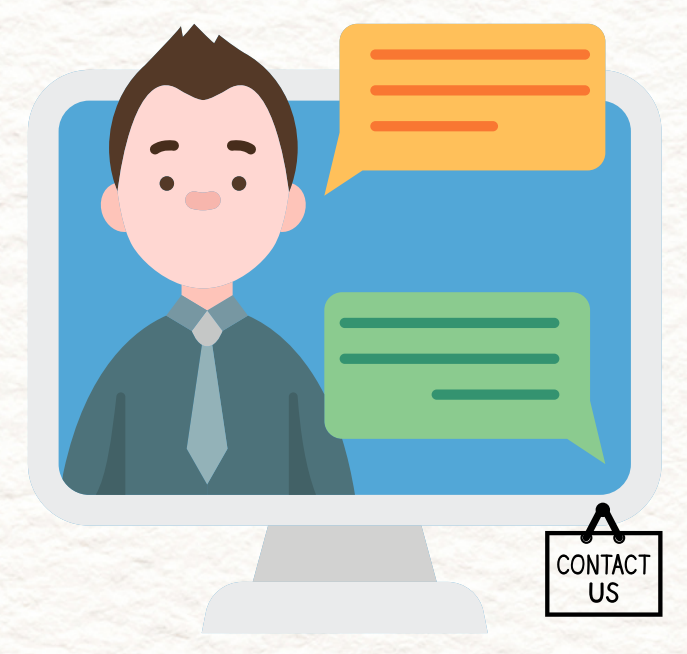

# www.aobrom.ssru.ac.th

ติดต่อสอบถาม : 02-160-1358 083-077-5035, 083-034-2336 E-mail : tte.ssru2021@gmail.com

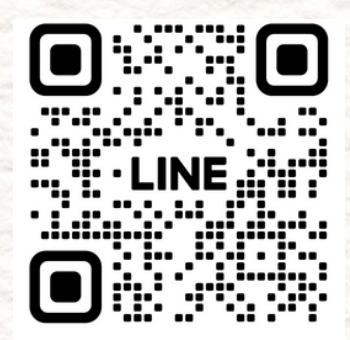

Line OA : @364krkxu